## Instrukcja rejestracji na zajęcia w sali edukacyjnej "Ognik" w KM PSP Gdańsk

## Krok 1.

Wejdź na stronę https://terminarz.kmpsp.gda.pl/

## Krok 2.

Jeżeli jesteś pierwszy raz na stronie i nie masz nazwy użytkownika i hasła kliknij Rejestruj.

Jeżeli posiadasz nazwę użytkownika i hasło zaloguj się na platformie.

| PAŃSTWOWA S                         | RAŻ POŻARNA                   |
|-------------------------------------|-------------------------------|
| Nazwa użytkownika lub adres mailowy |                               |
| Hasło                               |                               |
| Log                                 | owanie                        |
| Zapamiętaj mnie                     | Pierwszy raz tutaj? Rejestruj |
| Zapomniałeś hasła?                  | Change Language               |

## Krok 3.

Załóż konto nowego użytkownika.

Wypełnij dane obowiązkowe oznaczone \*, tj.:

Nazwa użytkownika, Email, Hasło, Potwierdź hasło, Imię, Nazwisko, Telefon, Firma (pełna nazwa szkoły)

**Prosimy o uzupełnianie telefonu kontaktowego,** który umożliwi komunikację z Opiekunem grupy w przypadkach konieczności modyfikacji i innych uzgodnień dot. rezerwacji.

| Nazwa użytkownika                         |   | Email  |                             |   |
|-------------------------------------------|---|--------|-----------------------------|---|
|                                           | * |        |                             | × |
|                                           |   | Wymag  | any poprawny adres mailowy. |   |
| Hasło                                     |   | Potwi  | erdź hasło                  |   |
|                                           | × |        |                             | * |
| Hasło potwierdzające musi być identyczne. |   |        |                             |   |
| Imię                                      |   | Nazw   | sko                         |   |
|                                           | * |        |                             | * |
| Domyślna strona główna                    |   | Strefa | czasowa                     |   |
| Strona główna                             | ~ | 0      | Europe/Warsaw               | ~ |
| Telefon                                   |   | Firma  |                             |   |
| 04i-l                                     |   | Telefo | n                           |   |

Przykładowy formularz:

| Nazwa użytkownika      |   | Email                              |   |
|------------------------|---|------------------------------------|---|
| SP nr 999              | • | sp999@edu.pl                       | ~ |
| Hasło                  |   | Potwierdź hasło                    |   |
| ••••••                 | • | ••••••                             | ~ |
| Imię                   |   | Nazwisko                           |   |
| Grażyna                | • | ✓ Kowalska                         |   |
| Domyślna strona główna |   | Strefa czasowa                     |   |
| Strona główna          | ~ | <ul> <li>Europe/Warsaw</li> </ul>  | ~ |
| Telefon                |   | Firma                              |   |
|                        |   | Szkoła Podstawowa nr 999 w Gdańsku |   |
| Stanowisko             |   | Telefon                            |   |
|                        |   | 123 456 789                        | * |

# Kliknij Rejestruj – utworzy się nowe konto użytkownika

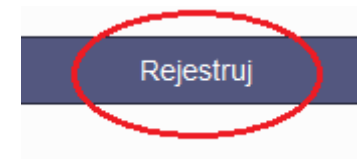

| Nazwa użytkownika      | Email                                                                                                    |   |
|------------------------|----------------------------------------------------------------------------------------------------|---|
| pr                     | ✓ pr@kmpsp.gda.pl                                                                                                    | ~ |
| Hasło                  |                                                                                                    |   |
| •••••                  | Pracuje                                                                                                    | 4 |
| mię                    | state and the state of the state of the stat |   |
| Jan                    | No. Contraction of the second second s                                                                                                    | × |
| Domyślna strona główna | Strefa czasowa                                                                                                    |   |
| Strona główna          | Europe/Warsaw                                                                                                    | - |
| Telefon                | Firma                                                                                                    |   |
| 695860211              | Szkoł Podstawowa nr 1 im. Jana Kowalskiego w Gdańsku                                                                                                    |   |
| Stanowisko             |                                                                                                    |   |
| Wychowawca klasy       |                                                                                                    |   |

Proces rejestracji może trwać kilka minut. Prosimy nie odświeżać strony internetowej.

## Krok 4.

## Widok strony głównej

| 🕵 Strona główna Moje konto + Harmonogram +                                                 |                                              | Pomoc 👻 Wyłoguj si |
|--------------------------------------------------------------------------------------------|----------------------------------------------|--------------------|
| Poviadomienia 🜒                                                                            | Brak powiadomień                             | ^                  |
| Zbilzające się rezerwacje 🛞                                                                | Nie masz żadnych zbliżających się rezerwacji | ^                  |
| Resource Availability Available Default Spak Spak Ognik  Stata Edukacyta Ognik             | Available Until Cowartek, 05/06/2021 12:00   | Ratewa             |
| Unavailable<br>Darlauti<br>Brak<br>Ognik<br>Brak<br>Unavailable All Day<br>Dafauti<br>Brak |                                              |                    |
| Ognik<br>Brak                                                                              |                                              |                    |

# Krok 5.

## Wybierz harmonogram – zakładka -> Kalendarz zasobu

| Strona główna 🛛 Moje konto 🗸 | Harmonogram - Obo                                              | owiązki 👻 Raporty 👻                                    |                                                   |                                                   |                                         |
|------------------------------|----------------------------------------------------------------|--------------------------------------------------------|---------------------------------------------------|---------------------------------------------------|-----------------------------------------|
|                              | Terminarze<br>Mój kalendarz<br>Kalendarz zasobu<br>Eind A Time | Zmień kalenda                                          | rz OGNIK wakacje 2022 * Re                        | source Groups                                     |                                         |
| < > Dziś                     | Search Reservations                                            | u:<br>W                                                | RL: http://terminarz.kmpsp.gda.pl<br>rzesień 2022 | Web/export/ical-subscribe.php?uic                 | l=&sid=9b4748930b1f39983                |
| Śro                          | Czw                                                            | Pią                                                    | Sob                                               | Nie                                               | Pon                                     |
| 31                           | 1                                                              | 2<br>0:00 W tym dniu zajęcia nie odbywaja się.<br>się: | 3<br>:00 W tym dniu zajęcia nie odbywaja<br>ię.   | 4<br>0:00 W tym dniu zajęcia nie odbywaja<br>się: | 0:00 W tym dniu zajęcia nie odb<br>się. |

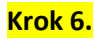

#### Widok okna rezerwacji:

| 9 | Strona główna M | oje konto 👻 | Harmonogram 👻 Ol | bowiązki <del>–</del>        | Raporty 👻                    |                                                     |                                                     |                                                   | Pomoc -                            | Wyloguj się              |
|---|-----------------|-------------|------------------|------------------------------|------------------------------|-----------------------------------------------------|-----------------------------------------------------|---------------------------------------------------|------------------------------------|--------------------------|
|   | < > Dziś        |             |                  |                              | V                            | URL: http://terminarz.kmpsp.gda.pi<br>vrzesień 2022 | /Web/export/ical-subscribe.php?uic                  | I=&sid=9b4748930b1f399837c1&ric                   | l=&icskey=49316d587<br>Miesiąc Tyd | deeb6ef85fe<br>Izień Day |
|   | Śro             |             | Czw              |                              | Pią                          | Sob                                                 | Nie                                                 | Pon                                               | Wto                                |                          |
|   |                 | 31          |                  | 1<br>0:00 W tym dni<br>się.  | 2<br>u zajęcia nie odbywaja  | 5:00 W tym dniu zajęcia nie odbywaja<br>nię         | 9<br>0-00 W tym dniu zagęcia nie odbywaja<br>elę    | 6:00 W tym dnau zagola nie odbywaja<br>elę        |                                    | 6                        |
|   |                 | 7           |                  | 8<br>0:00 W tym dni<br>się.  | 9<br>u zajęcia nie odbywaja  | 10.00 W tym dniu zajęcia nie odbywaja<br>cię        | ) 11<br>0:00 W tym dnik zajęcia nie odbywaja<br>olę | 12<br>0:00 W tym dniu zajęcia nie odbywaja<br>się |                                    | 13                       |
|   |                 | 14          | 1                | 15<br>0:00 W tym dni<br>się. | 16<br>u zajęcia nie odbywaja | 17<br>0:00 W tym dniu zajęcia nie odbywaja<br>się   | 18<br>0:00 W tym dniu zajęcia nie odbywaja<br>cię.  | 19<br>0:00 W tym dniu zajęcia nie odbywaja<br>się |                                    | 20                       |

### Krok 7.

Wybierz dostępny termin i kliknij w okno wybranego, wolnego dnia -> kliknij Tworzenie rezerwacji

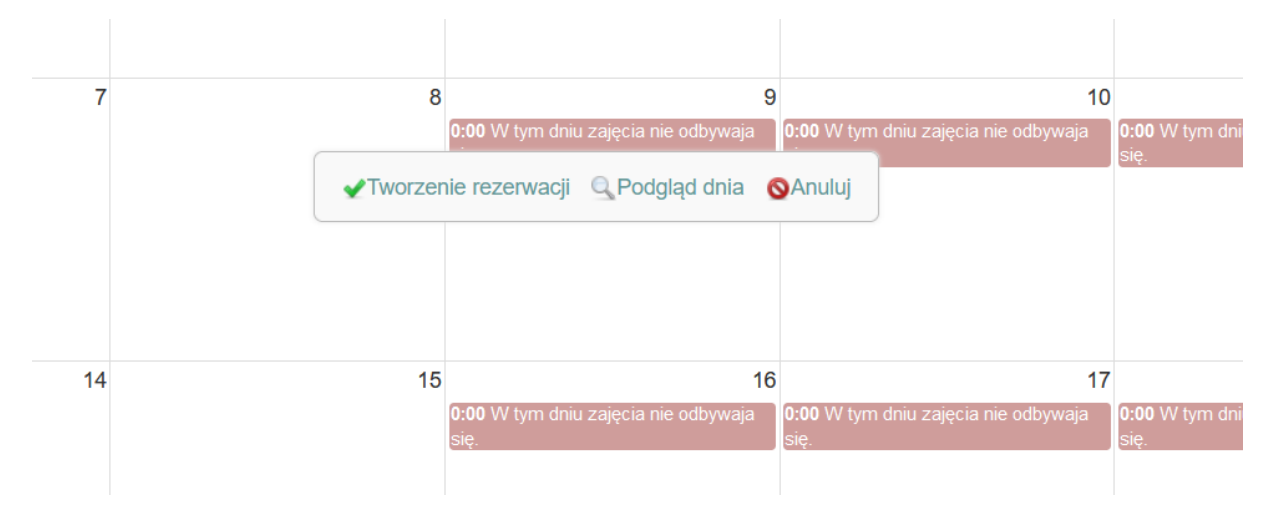

#### np. 8 września 2022,

UWAGA: Jedna szkoła może rezerwować salę edukacyjną Ognik maksymalnie 3 razy w cyklu kwartalnym.

### Krok 8.

Otwiera się okno nowej rezerwacji. Wypełnij pola:

- Tytuł rezerwacji: PEŁNA NAZWA SZKOŁY
- Opis rezerwacji: LICZBA DZIECI
  - WIEK DZIECI
    - Ewentualne istotne uwagi

#### Kliknij pole Stwórz

| 🕵 Strona glówna Moje konto + Harmonogram +                              | Pomoc 👻 Wyłoguj si                |
|-------------------------------------------------------------------------|-----------------------------------|
| Stwórz nową rezerwację                                                  | View Availability Anuluj O Stworz |
| Jan Kowalski (pr@kmpsp.gda.pl)                                          |                                   |
| Począte 0106/2021 10.00 •                                               | Koniec 0106/2021 12:00 •          |
| 0 dni 2 godziny 0 minutes                                               |                                   |
| Powtórka Bez powfarzania                                                |                                   |
| Zasoby Zmień 🖪                                                          |                                   |
| Sala Edukacyjna Ognik 🔒                                                 |                                   |
| Tytul rezerwacji                                                        |                                   |
| Szkola Podstawowa nr 1 im. Jana Kowalskiego                             |                                   |
| Opis rezerwacji                                                         |                                   |
| Liczba dzieci: 23<br>Wiek: 10 lat                                       |                                   |
| Send Reminder                                                           | 3                                 |
| 15 👸 minutes - before the start time 15 👸 minutes - before the end time |                                   |
|                                                                         | Anu 👔 😕 Sherz                     |

UWAGA: Po kliknięciu "Stwórz" proces tworzenia rezerwacji może trwać kilka minut. Prosimy nie odświeżać strony internetowej.

#### Krok 9.

Pojawia się numer twojej rezerwacji z terminem – rezerwacja będzie w systemie oczekiwać na potwierdzenie przez KM PSP Gdańsk.

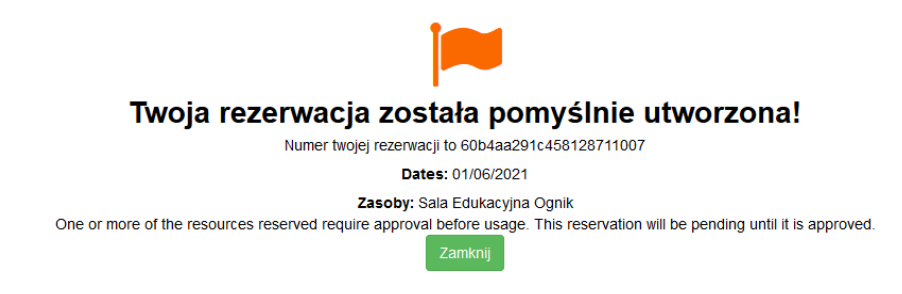

## <mark>Krok 10.</mark>

W zakładce Strona Główna pojawia się twoja rezerwacja – **oczekuje na potwierdzenia przez** Administratora z KM PSP Gdańsk.

| 🕵 Strona główna Moje konto + Harmonogram +                                                       |              |                                           |                          |                       | Pomoc 👻 Wyłoguj s |
|--------------------------------------------------------------------------------------------------|--------------|-------------------------------------------|--------------------------|-----------------------|-------------------|
| Powiadomienia 0                                                                                  |              |                                           |                          |                       | ^                 |
|                                                                                                  |              | Brak powiadomień                          |                          |                       |                   |
| Zbliżające się rezerwacje 1                                                                      |              |                                           |                          |                       | ^                 |
| Dziš (0)<br>Jutro (1)                                                                            |              |                                           |                          |                       |                   |
| Szkola Podstawowa nr 1 im Jana Kowalskiego<br>Jeszcze w tym tygodniu (0)<br>Następny tydzień (0) | Jan Kowalski | Wtorek, 01/06/2021 10:00                  | Wtorek, 01/06/2021 12:00 | Sala Edukacyjna Ognik |                   |
| Resource Availability                                                                            |              |                                           |                          |                       | ^                 |
| Available<br>Default<br>Brak<br>Ognik<br>Sala Edukacyna Ognik                                    |              | Available Until Wilorek, 01/06/2021 10:00 | 0                        |                       | Reserve           |
| Unavailable<br>Darkall<br>Brak.<br>Ognik.<br>Brak.<br>Unavailable All Day<br>Default<br>Brak.    |              |                                           |                          |                       |                   |

| Strona glówna – Moje konto + – Harmonogram +                  |                                                                                                    | Pomoc - Wyłoguj s                  |
|---------------------------------------------------------------|----------------------------------------------------------------------------------------------------|------------------------------------|
| Stwórz nową rezerwację<br>Jan Kowebki (pr@kmpsp.gda.pl)       |                                                                                                    | View Availability Anulog O Statist |
| Począte 0100/2021 10:00 - 0 dni 2 godziny 0 minutes           | Koniec 0109/2021 12:00 •                                                                                                    |                                    |
| Zasoby Zmeń II<br>Sala Edukacyjna Ognik 🖨<br>Tytul rezerwacji |                                                                                                    |                                    |
| Szkola Podstawowa nr 1 im. Jana Kowaiskiego                   | Twoja rezerwacja została pomyślnie utworzona!<br>Numer twoję rezerwacji to 6004-aa291-c456128711007                                                          |                                    |
| Opis rezervacji<br>Liczba doleci: 23<br>Wek: 10 lat           | Zanovy: Siai Edukaryina Opnik<br>One or more of the resources reserved require approval before usage. This reservation will be pending until it is approved. |                                    |
| Send Reminder                                                 | 15. [31] [manuals] = before the end time                                                                                                    |                                    |
|                                                               |                                                                                                    | Anuluj 🛛 Steorz                    |

# UWAGA: Czekaj na potwierdzenie swojej rezerwacji (do 5 dni roboczych).

Potwierdzenie będzie widoczne po zalogowaniu na Twoim koncie (zmiana koloru rezerwacji i statusu).